## Aufgabe 9:

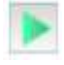

Installiere die Anwendung Webserver und starte diesen. Installiere dann auf dem Rechner 1.10 einen Webbrowser und starte auch diesen.

Baue eine Verbindung zum Webserver auf, indem die URL http://192.168.0.12 in die Adressleiste des Webbrowsers eingegeben wird (rechtes Bild).

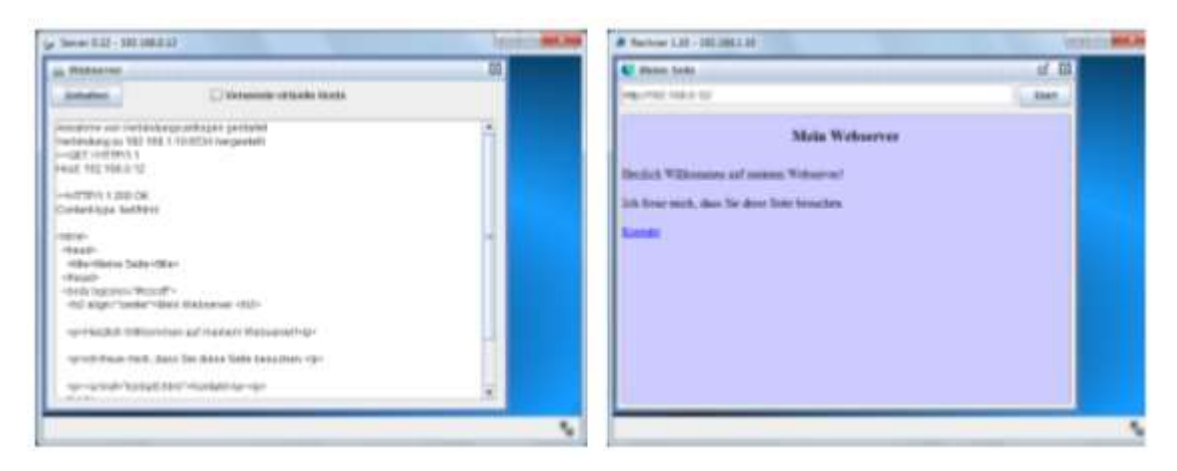

Allerdings entspricht diese Art der Kommunikation in dem Browser noch nicht der gewohnten Art, Webseiten anderer Server aufzurufen. Man ist es gewohnt, eine Webseite über eine URL aufzurufen und nicht über die IP des Webservers. Die Zuordnung zwischen URL und zugehöriger IP übernimmt ein Domain Name Server, kurz DNS-Server, der nun eingerichtet werden soll.